# **Granting Access to Others**

Granting eSIS access to others includes the following options: Financial Aid, Student Billing, and/or Grades. You can create up to three Guest accounts and have the ability to give or deny access at any time. Log into eSIS with your falcon number and password. You will land on your Student Center page (below).

| Favorites  Main Menu                                                                |                                     |                                                         |                                                                                |
|-------------------------------------------------------------------------------------|-------------------------------------|---------------------------------------------------------|--------------------------------------------------------------------------------|
| SUWRE                                                                               |                                     |                                                         |                                                                                |
| Menu 🗢 💌 Studer                                                                     | nt Center                           |                                                         |                                                                                |
| Search:                                                                             | dra's Student Center                |                                                         |                                                                                |
| My Favorites Student Center                                                         | Academics                           |                                                         | Search for Classes                                                             |
| UWRF - Admissions UWRF - Admissions UWRF - Committees/Groups UWRF UWRF Scholarphine | cademics                            | Deadlines 😡 URL<br>(i) You are not enrolled in classes. | Holds     No Holds.                                                            |
| UWRF - Textbook<br>Services     Reporting Tools                                     | er academic 🗸 📎                     | Enrollment Shopping Cart                                | To Do List<br>No To Do's.                                                      |
| Order Official Transcript                                                           | Finances                            |                                                         |                                                                                |
| My                                                                                  | Account                             |                                                         | Enrollment Dates                                                               |
| Billin<br>Penc                                                                      | ng Statement<br>ding Aid            | Tou nave no outstanding charges at this time.           | Open Enrollment Dates                                                          |
| Fee                                                                                 | Payment Agreement                   | Make a Payment                                          | Advisor                                                                        |
| Fina                                                                                | ancial Aid                          |                                                         | Program Advisor                                                                |
| View<br>UWF                                                                         | v Financial Aid<br>RF Scholarships  |                                                         | None Assigned                                                                  |
| Ref                                                                                 | funds                               |                                                         | eSIS/Other Information                                                         |
| Direct                                                                              | ct Deposit Signup<br>er financial 📎 |                                                         | Course Bk Info-Falcon Shop<br>Course Bk Info-Textbook Office<br>eSIS Tutorials |

1. Click on the Student Center under the Menu in the upper left hand corner of the page.

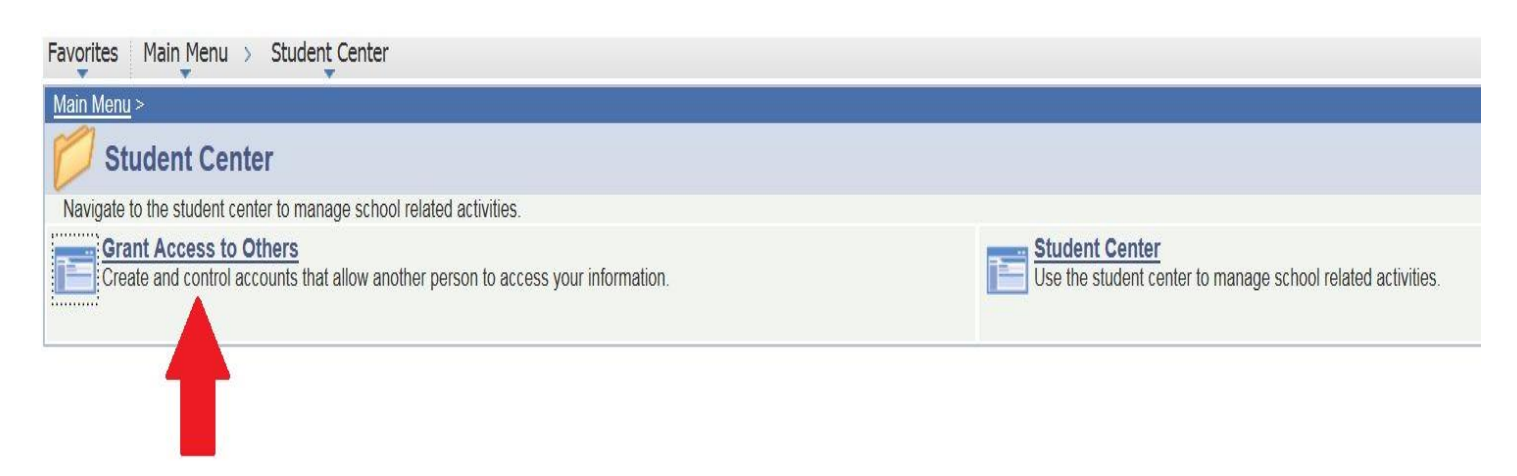

2. Select Grant Access to Others

# Grant Access to Others

| 10 303000                                                                                                    | Instructions                                                                                                    |
|----------------------------------------------------------------------------------------------------|----------------------------------------------------------------------------------------------------|
| By creating an account for another person, you are giving access to view<br>access to, to login with their own user ID and password and to see inform<br>does not allow the person to call the university to ask questions about yo<br>appropriate selection(s) below.<br>A federal law called the Family Educational Right & Privacy Act (FERPA) or<br>regarding FERPA, please call or come to the Registrar's Office, 715-425-3 | grades and term statistics in eSIS. This allows the person you granted<br>nation in eSIS. You decide which information they can see. However, this<br>our academic record. Financial information can be released by selecting the<br>covers the privacy of your educational records. If you have questions<br>8342, 105 North Hall. |
| requiring rentry preserves and in contraction of a contract, rate rate a                                                                                                    |                                                                                                    |
| I agree to these conditions                                                                                                    | Information about FERPA                                                                                                    |

3. Read through the conditions on this page. If you agree with the conditions then check the box in front of "I agree to these conditions".

| cess to others                                                                                                    |                                                                                                    |
|----------------------------------------------------------------------------------------------------|----------------------------------------------------------------------------------------------------|
| Freddy Falcon                                                                                                    |                                                                                                    |
| ID 3090000                                                                                                    | Instructions                                                                                                    |
| By creating an account for another person, you are giving access to view<br>access to, to login with their own user ID and password and to see inform<br>does not allow the person to call the university to ask questions about w | v grades and term statistics in eSIS. This allows the person you granted<br>mation in eSIS. You decide which information they can see. However, this |
| appropriate selection(s) below.<br>A federal law called the Family Educational Right & Privacy Act (FERPA) (                                                                                                    | covers the privacy of your educational records. If you have questions                                                                                |
| appropriate selection(s) below.<br>A federal law called the Family Educational Right & Privacy Act (FERPA) of<br>regarding FERPA, please call or come to the Registrar's Office, 715-425-<br>I agree to these conditions           | covers the privacy of your educational records. If you have questions<br>3342, 105 North Hall.<br><u>Information about FERPA</u>                     |

4. Click on Create Account.

# Grant Access to Others

#### Freddy Falcon

# ID 3090000

Instructions

By creating an account for another person, you are giving access to view grades and term statistics in eSIS. This allows the person you granted access to, to login with their own user ID and password and to see information in eSIS. You decide which information they can see. However, this does not allow the person to call the university to ask questions about your academic record. Financial information can be released by selecting the appropriate selection(s) below.

Create Account

A federal law called the Family Educational Right & Privacy Act (FERPA) covers the privacy of your educational records. If you have questions regarding FERPA, please call or come to the Registrar's Office, 715-425-3342, 105 North Hall.

Information about FERPA

|            | User ID W3090                       | 000S1                                                |                                             |
|------------|-------------------------------------|------------------------------------------------------|---------------------------------------------|
| This Accou | This Account Is For Fredrica Falcon |                                                      |                                             |
| *1         | assword xxxxxxx                     | CX                                                   | Password Guidelines                         |
| Confirm I  | assword xxxxxx                      | X                                                    | ]                                           |
| Give or D  | eny Access                          | Description                                          |                                             |
| Deny acces | is 🗸                                | Access to View Financia<br>this Financial Informatio | Aid Information and Authorize Release of on |
| Deny acces | is 🗸                                | Access to View Billing Ir<br>Financial Information   | formation and Authorize Release of this     |
| Deny acces | is 🗸                                | Access to Grades and So                              | chedule                                     |

- 5. Enter the first and last name of the person you are granting access. Create a password for this person. You will need to provide this password and the User ID to the individual.
- 6. Choose the areas that you would like to grant access or deny access, using the drop down option menu. As the student, you have the right to choose which area(s) the individual may have access to.
  - Access to View Financial Aid Information and Authorize Release of this Financial Information.
  - Access to View Billing Information and Authorize Release of this Financial Information
  - Access to Grades and Schedule
- 7. Save after the account has been set up.

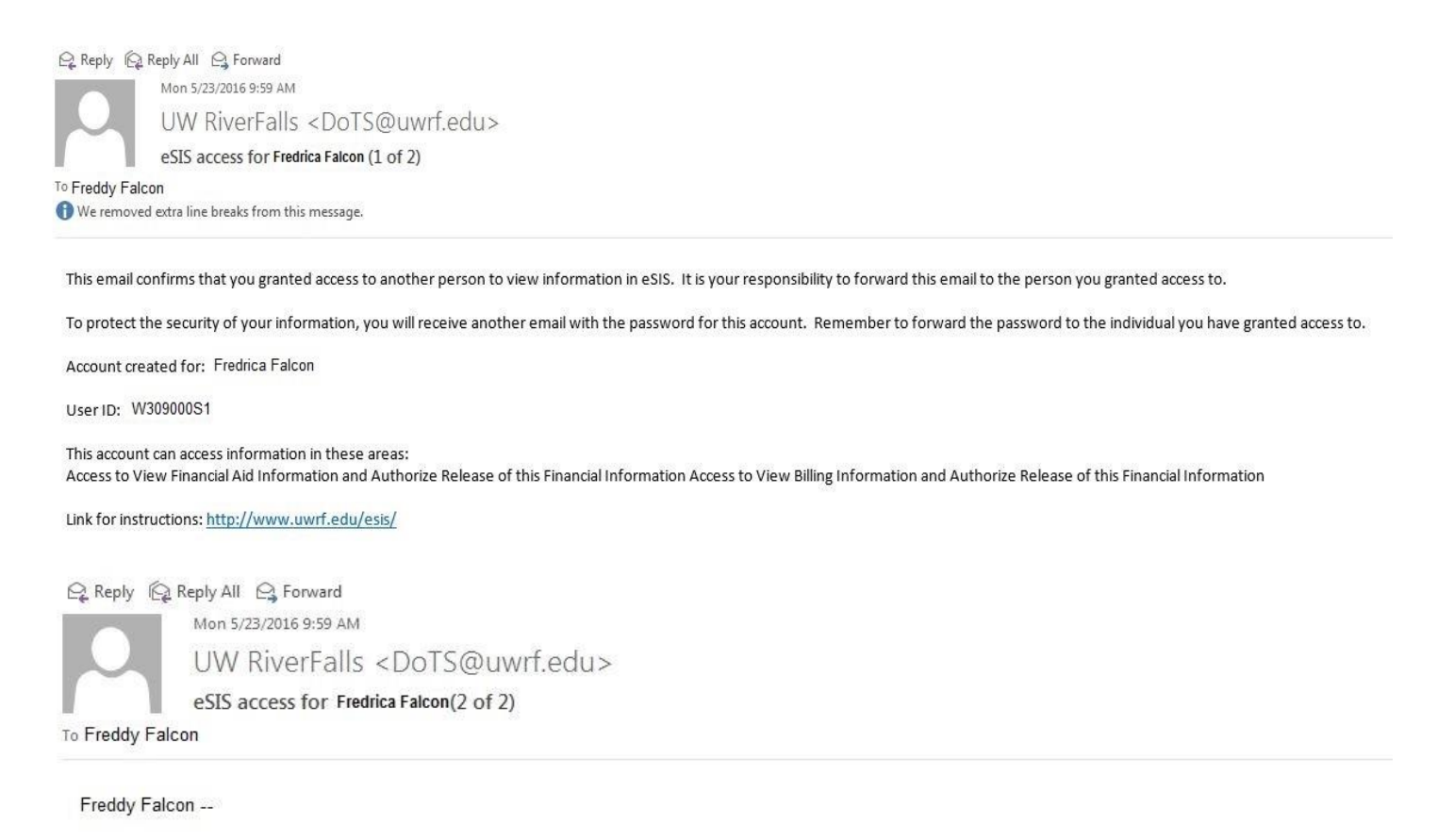

This email contains the password for the account you created. It is your responsibility to forward this email to the person you granted access to.

Password: XxxxxX1@

8. Log in information will be emailed to your UWRF email account. Forward the emails to the individual that you created the account for.

| Freddy Falcon                                                                                                    |                                                                                                    |
|----------------------------------------------------------------------------------------------------|----------------------------------------------------------------------------------------------------|
| ID 3090000                                                                                                    | Instructions                                                                                                    |
| By creating an account for another person, you are<br>access to, to login with their own user ID and pass<br>does not allow the person to call the university to a<br>appropriate selection(s) below. | e giving access to view grades and term statistics in eSIS. This allows the person you granted<br>sword and to see information in eSIS. You decide which information they can see. However, this<br>ask questions about your academic record. Financial information can be released by selecting th |
| A federal law called the Family Educational Right & regarding FERPA, please call or come to the Regist                                                                                                | & Privacy Act (FERPA) covers the privacy of your educational records. If you have questions<br>trar's Office, 715-425-3342, 105 North Hall.                                                                                                    |
| ✓ I agree to these conditions                                                                                                    | s Information about FERPA                                                                                                    |
| Maximium Additional Account                                                                                                    | ts 3 Create Account                                                                                                    |
| te Vou Have Created                                                                                                    |                                                                                                    |
| ts You Have Created                                                                                                    | 100051                                                                                                    |
| ts You Have Created<br>User ID W3090<br>This Account Is For Frederi                                                                                                    | 0000S1                                                                                                    |
| ts You Have Created<br>User ID W3090<br>This Account Is For Frederi                                                                                                    | 0000S1<br>ica Falcon                                                                                                    |
| ts You Have Created<br>User ID W3090<br>This Account Is For Frederi<br>*Password                                                                                                    | 0000S1<br>ica Falcon<br>****<br>Password Guidelines                                                                                                    |
| ts You Have Created<br>User ID W3090<br>This Account Is For Frederi<br>*Password ******<br>Confirm Password ******                                                                                    | 000051<br>ica Falcon<br>****<br>Password Guidelines                                                                                                    |
| ts You Have Created<br>User ID W3090<br>This Account Is For Frederi<br>*Password<br>Confirm Password<br>Give or Deny Access                                                                           | 000051 ica Falcon  ****  Password Guidelines  Description                                                                                                    |
| ts You Have Created<br>User ID W3090<br>This Account Is For Frederi<br>*Password ******<br>Confirm Password ******<br>Give or Deny Access<br>Deny access                                              | 000051<br>ica Falcon                                                                                                    |
| User ID W3090<br>This Account Is For Frederi<br>*Password ******<br>Confirm Password ******<br>Give or Deny Access<br>Deny access V<br>Deny access V                                                  | 2000051<br>ica Falcon  ****  Password Guidelines  ****  Description  Access to View Financial Aid Information and Authorize Release of this Financial Information Access to View Billing Information and Authorize Release of this Financial Information                                            |

9. <u>If you want to grant access to another individual</u>, select Create Account and follow Steps 5 through 8 above.

## **Grant Access to Others**

## Freddy Falcon

## ID 3090000

Instructions

By creating an account for another person, you are giving access to view grades and term statistics in eSIS. This allows the person you granted access to, to login with their own user ID and password and to see information in eSIS. You decide which information they can see. However, this does not allow the person to call the university to ask questions about your academic record. Financial information can be released by selecting the appropriate selection(s) below.

A federal law called the Family Educational Right & Privacy Act (FERPA) covers the privacy of your educational records. If you have questions regarding FERPA, please call or come to the Registrar's Office, 715-425-3342, 105 North Hall.

Information about FERPA

|                | Maximium Additional Account                   | ts 3                                                                                         |
|----------------|-----------------------------------------------|----------------------------------------------------------------------------------------------|
| Accounts You H | ave Created                                   |                                                                                              |
|                | User ID W3090<br>This Account Is For Frederic | 000S1 Reset Password                                                                         |
|                | Give or Deny Access                           | Description                                                                                  |
|                | Give access                                   | Access to View Financial Aid Information and Authorize Release of this Financial Information |
|                | Give access                                   | Access to View Billing Information and Authorize Release of this Financial Information       |
|                | Deny access 🗸                                 | Access to Grades and Schedule                                                                |

Save

10. If you need to change a user's password due to log in issues, click Reset Password. After you change it, click Save.

| Grant Access to Others                                                                                                    |                                                                                                    |
|----------------------------------------------------------------------------------------------------|----------------------------------------------------------------------------------------------------|
|                                                                                                    |                                                                                                    |
| Freddy Falcon                                                                                                    |                                                                                                    |
| <b>ID</b> 3090000                                                                                                    | Instructions                                                                                                    |
| By creating an account for another person, you are g<br>access to, to login with their own user ID and passw<br>does not allow the person to call the university to as<br>appropriate selection(s) below. | giving access to view grades and term statistics in eSIS. This allows the person you granted<br>ord and to see information in eSIS. You decide which information they can see. However, this<br>is questions about your academic record. Financial information can be released by selecting the |
| A federal law called the Family Educational Right & P<br>renarding FEPDA please call or come to the Pegistra                                                                                              | Privacy Act (FERPA) covers the privacy of your educational records. If you have questions                                                                                                    |
| regarding referse, please can or come to the registra                                                                                                    | Information about FERPA                                                                                                    |
| Maximium Additional Accounts                                                                                                    | 3 Create Account                                                                                                    |
| Accounts You Have Created                                                                                                    |                                                                                                    |
| User ID W309000                                                                                                    | 0S1 Reset Password                                                                                                    |
| This Account Is For Fredrica F                                                                                                    | Falcon                                                                                                    |
| *Password                                                                                                    |                                                                                                    |
| Password MANA                                                                                                    | Password Guidelines                                                                                                    |
| Confirm Password                                                                                                    |                                                                                                    |
| Give or Deny Access                                                                                                    | Description                                                                                                    |
| Give access 🗸 🗸                                                                                                    | Access to View Financial Aid Information and Authorize Release of this Financial Information                                                                                                    |
| Give access                                                                                                    | Access to View Billing Information and Authorize Release of this Financial Information                                                                                                    |
| Deny access 💙                                                                                                    | Access to Grades and Schedule                                                                                                    |

Save

11. Once you reset the password, you will need to provide the new password to the account owner.

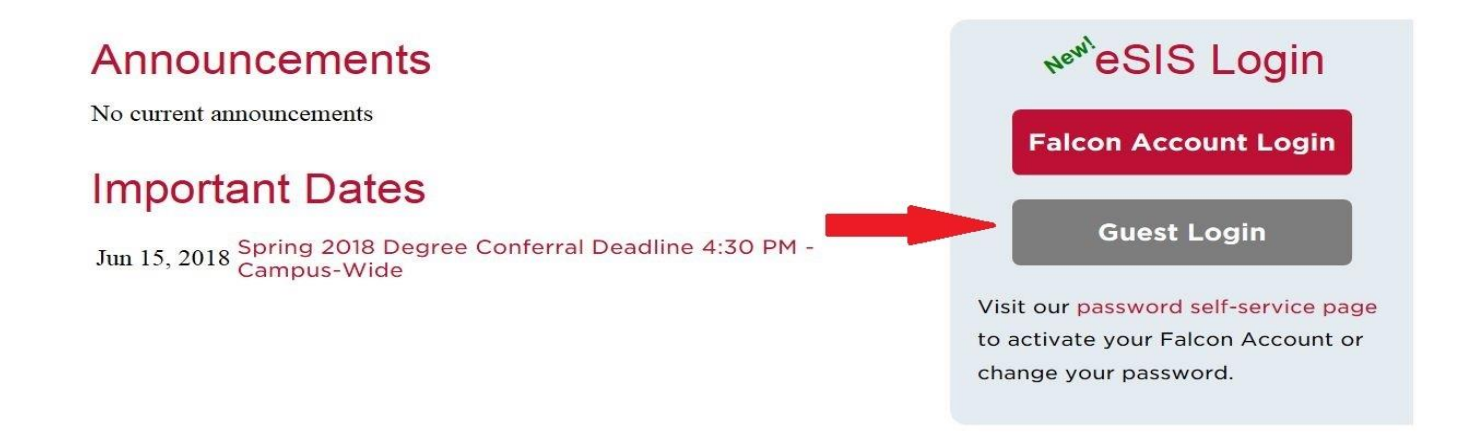

12. Individuals that are granted access to eSIS log in under the Guest Login. The User ID log in is upper and low case sensitive.

Any log in questions, contact the DoTS Service Center at (715) 425-3687.